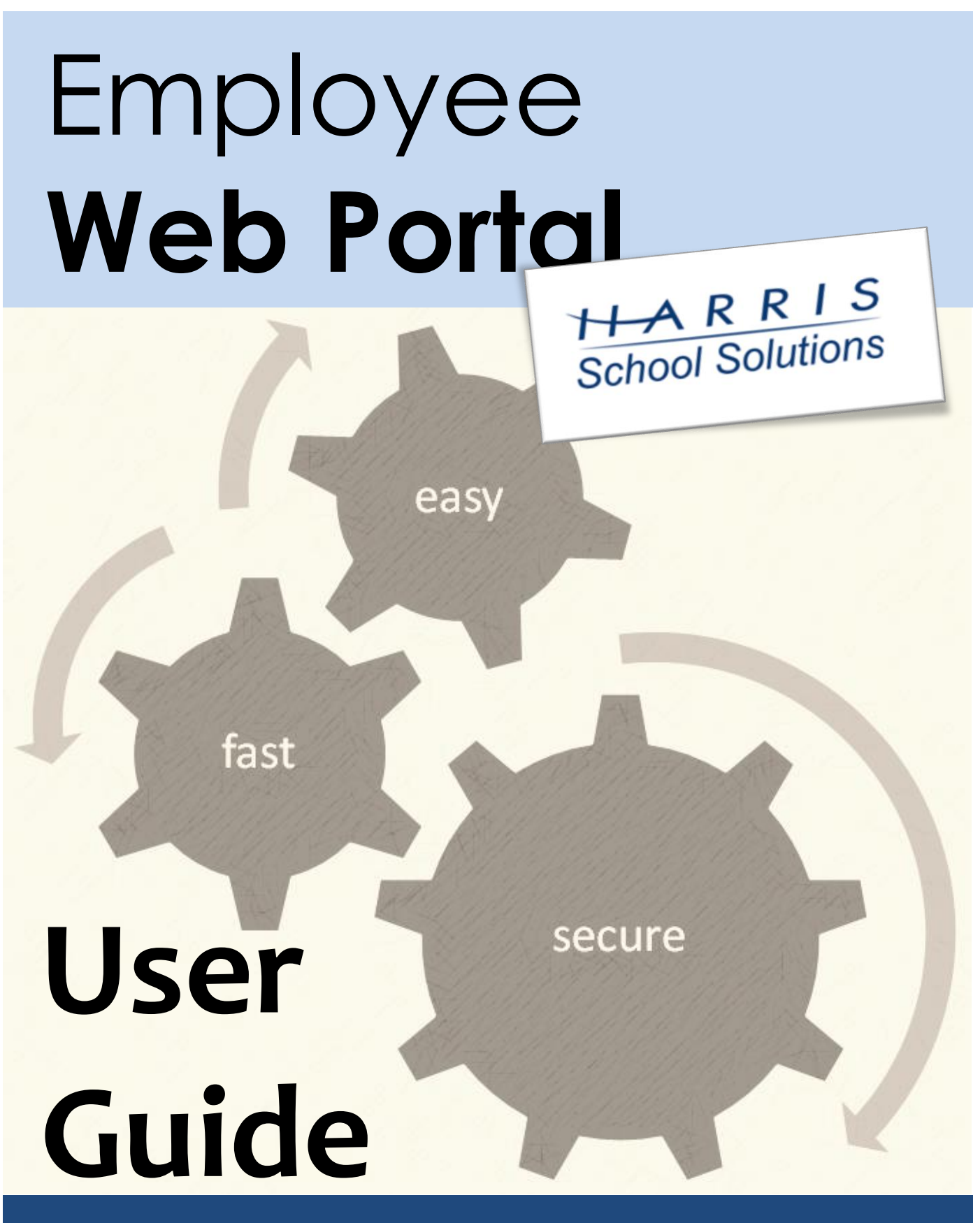

ProSoft Technologies, a division of Harris School Solutions

412.854.5622 (p) | 412.854.5726 (f) | support@harriscomputer.com

# This Page Left Blank Intentionally

## **Table of Contents**

| Introduction | 5 |
|--------------|---|
|              |   |

### Chapter 2: Using the Employee Web Portal

| Viewing published documents          | 6  |
|--------------------------------------|----|
| Viewing and printing your paychecks  | 8  |
| Viewing and printing your W2         | 10 |
| Viewing your absences                | 11 |
| Viewing your benefit information     | 13 |
| View your certifications             | 14 |
| Viewing your demographic information | 15 |

# This Page Left Blank Intentionally

### Introduction What is the Employee Web Portal?

The Web Portal is a browser application that allows RSD employees to securely access important documents and information such as absence balances, direct deposit vouches, W2's, and important letters or notices from RSD. The Employee Web Portal is a work in progress and will be continually updated.

Instruction for logging into the Employee Web Portal: Please use Google Chrome as your default web browser.

To log into the Employee Web Portal, you will use the website:

https://prosoftweb.harrisschool.solutions/ProSoftWeb\_Riverview/login.aspx

#### NOTE:

User name is first initial, last name Password is the last 4 of your social security number.

If you have difficulties accessing the portal or have general questions, please contact Tammy Good at 412-828-1800 X4020 or by e-mail at tgood@rsd.k12.pa.us

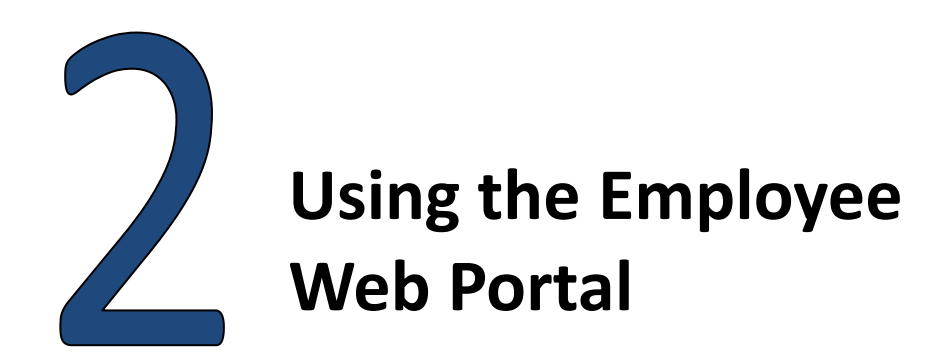

#### To view or download files through the Web Portal:

- **1.** Login to the Web Portal.
- 2. Go to Financial, Documents, Employee Documents, or, if applicable, under Recent Pages, select Employee Documents.
- **3.** All available files appear. Click the **download icon** to select a document to view or download.

| Selec | t user                                                                   |            |      |              |              |
|-------|--------------------------------------------------------------------------|------------|------|--------------|--------------|
| 460   |                                                                          |            |      |              |              |
|       | Document/File                                                            | Sent       | Exn. | Receint      | Aaree        |
| G     | Reasonable Assurance Letter 2010<br>Reasonable Assurance Letter 2010.pdf | 06-04-2010 | N/A  | <i>⊘</i>     | <i></i>      |
| G     | COBRA Letter<br>COBRA Letter.pdf                                         | 07-04-2010 | N/A  | $\checkmark$ |              |
| G     | Employee Phone Directory<br>Employee Phone Directory.pdf                 | 10-04-2010 | N/A  |              |              |
|       | Salary and Benefits Statement                                            | 10-04-2010 | N/A  | $\checkmark$ | $\checkmark$ |

4. When the Document Download screen appears, click Download File.

| Document Download     | đ             | _ 🛛 |  |  |  |  |  |
|-----------------------|---------------|-----|--|--|--|--|--|
| Document Confirmation |               |     |  |  |  |  |  |
|                       | Download File |     |  |  |  |  |  |

- **5.** You can view the document and, if necessary, save a copy onto your PC. If you do not want to save a copy of the document, complete **Step 6**, then skip to **Step 9**.
- **6.** Click **Open** to preview the document; close the preview when you are finished.
- 7. If you want to save a copy of the document on your PC, click Save.
- **8.** A **Save As** box appears. Choose a **location**, assign a **File name** and click **Save**.

| File name:    | Reasonable Assurance Letter 2010.PDF | * | Save   |
|---------------|--------------------------------------|---|--------|
| Save as type: | All Files                            | * | Cancel |

**9.** After viewing or saving the document, you may be required to acknowledge that you've (1) downloaded and read the document and you may *further* be required to (2) agree or consent to the terms of the document. If so, check the appropriate box or boxes.

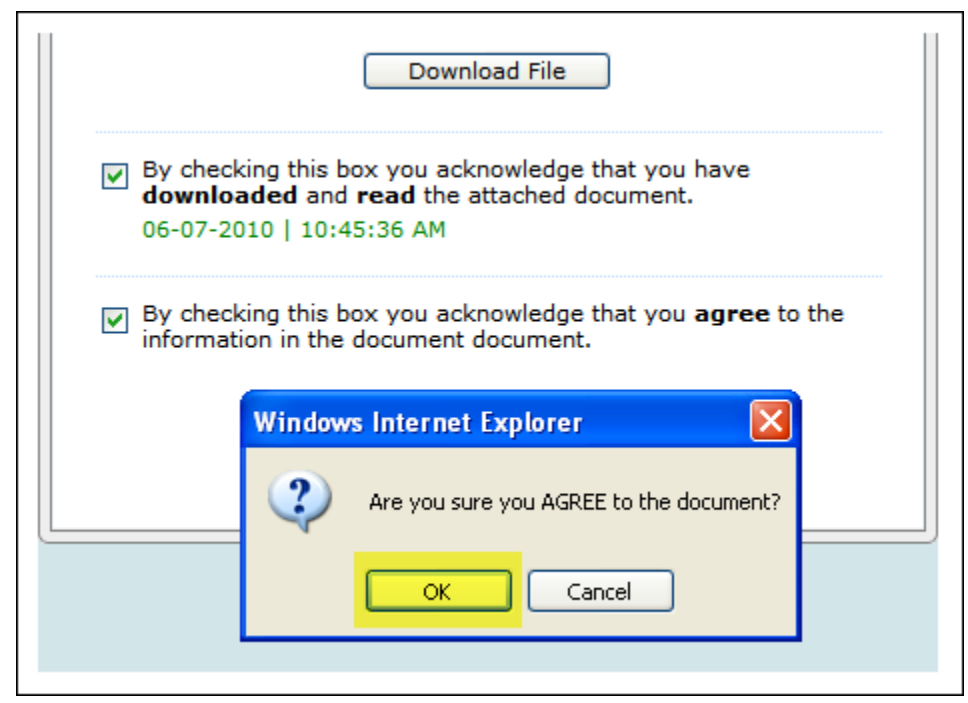

© Copyright 2012 – ProSoft Technologies, a division of Harris School Solutions

**10.** You can exit the screen by clicking the red "X" 🔯 in the upper right-hand corner .

#### To view your pay stub:

- **1.** Please click the **link to the Web Portal**, most likely on your school's website.
- Enter your username and password then click Login. (If you do not know your username and password, ask your Technologist.)

| Login    |          |
|----------|----------|
| Username | username |
| Password | •••••    |
|          | Login    |

3. Please go to Financial, Paycheck History:

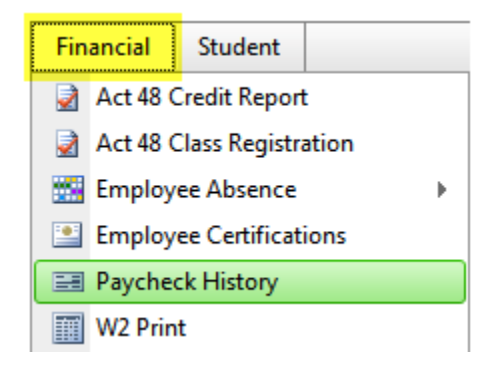

Your most recent paycheck is displayed. To view older paychecks, click the dropdown arrow and select a date or use the Previous Paycheck / Next Paycheck buttons:

| Previous Paycheck  |                  | Next Paycheck 🌵 |                                       |
|--------------------|------------------|-----------------|---------------------------------------|
| 09-09-2011   D0312 | 478   \$1,252.29 | \$1,770.84 💙    | Click the blue down arrow and use     |
| 05-25-2011   D0308 | 42   \$1,268.68  | \$1,836.83 ٨    | the scrollbar to see paycheck history |
| 05-10-2011   D0307 | 577   \$1,303.60 | \$1,886.83      |                                       |
| 04-20-2011   D0306 | 999   \$1,314.78 | \$1,902.83      |                                       |
| 04-08-2011   D0306 | 343   \$1,291.72 | \$1,869.83 📥    |                                       |
| 03-25-2011   D0305 | 585   \$1,245.63 | \$1,803.83      |                                       |
| 09-10-2011   D090E | 100 I 61 345 69  | 1 ¢1 000 00     | 1                                     |

5. Click Logout in the upper right-hand corner when you are finished.

### Need to print or save a copy of your paycheck?

#### To print a copy of the paycheck:

- **1.** Click the **Print icon** mear the top, center of the screen.
- **2.** Choose a printer.
- **3.** Click Print.

#### To save a .PDF copy of your paycheck:

**1.** Choose Acrobat (PDF) file from the Export drop-down list.

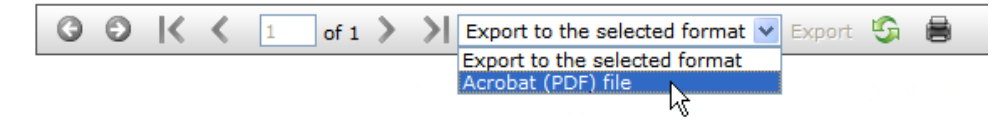

- 2. Click Export.
- **3.** A File Download menu appears; click **Save**:

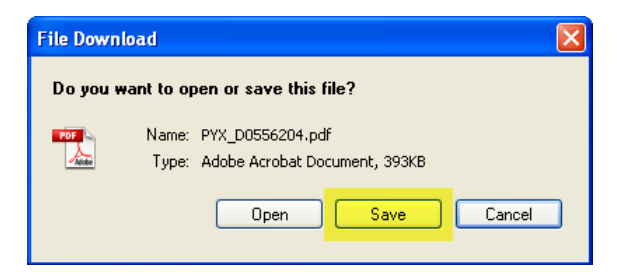

**4.** When the "Save As" dialog box appears, use the "Save in" drop-down list to verify or change the location where the file will be saved:

| Save As                |                |                         |   |       |   |        | ? 🗙 |
|------------------------|----------------|-------------------------|---|-------|---|--------|-----|
| Save in                | : 📄 My Payched | ks                      | * | 3 🕫 🖻 |   |        |     |
| My Recent<br>Documents | Danuary 15, 2  | 2012.pdf<br>2012.pdf    |   |       |   |        |     |
| Desktop                |                |                         |   |       |   |        |     |
|                        | File name:     | February 15, 2012.pdf   |   | ~     | · | Save   |     |
| My Network             | Save as type:  | Adobe PDF Files (*.pdf) |   | ~     | · | Cancel |     |

© Copyright 2012 – ProSoft Technologies, a division of Harris School Solutions

- 5. In the File name field, assign a filename and remember to leave the ".PDF" after the file name.
- 6. Click Save.

#### To view and/or print your W2:

- **1.** Click the **link to the Web Portal**, most likely on your school's website.
- Enter your username and password then click Login. (If you do not know your username and password, ask your Technologist.)

| Login    |          |
|----------|----------|
| Username | username |
| Password |          |
| 10350010 |          |
|          | Login    |

3. Please go to Financial, W2 Print

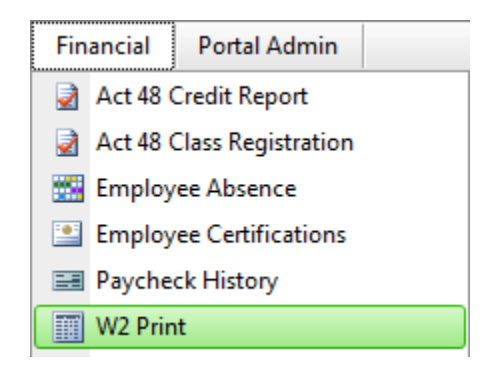

- **4.** Your W2 appears. If you want to print a copy of your W2, click the **Print icon** near the top, center of the screen, **choose a printer** and click **Print**.
- 5. Click Logout in the upper right-hand corner when you are finished.

| 6    | 🖏 🧔 🕼 🗄        | 1 / 3                                                                                   | <b>41.1</b>                 | .% 💌                 |                                  | Tools | Sign | Comment |
|------|----------------|-----------------------------------------------------------------------------------------|-----------------------------|----------------------|----------------------------------|-------|------|---------|
|      |                |                                                                                         |                             |                      |                                  |       |      | ^       |
|      | -              | b Freedow Line Phalance and w (FIA)                                                     | CME No. 10                  | 76096.14             | 14599.03                         |       |      |         |
|      | 9              | <ul> <li>Employee's more, address, and 2P ands</li> </ul>                               |                             | 92266.09<br>92266.09 | 3455.14                          |       |      |         |
|      |                | i Celonade                                                                              |                             | 0.00                 | 0.00                             |       |      | E       |
| Ē    | <u>عام الم</u> | BURN - BRANK                                                                            | _                           |                      |                                  |       |      |         |
| 1    | -              | <ol> <li>Employed a statement 2P rate</li> </ol>                                        |                             | 10 . 11              |                                  |       |      |         |
|      |                |                                                                                         | 92266.09 2525.<br>0.00 0.00 | 62 82266.08<br>0.00  | 622.72<br>0.00                   |       |      |         |
|      |                | Parts W-2 Wage and Tax<br>Statement<br>Carry 1 - Per Nata, City or Local Tax Department | . 2077                      | Department of t      | e Transity - Harrid Texasio Berr |       |      |         |
|      |                | • ******                                                                                | Call An only marched        | 5.000                |                                  |       |      |         |
|      |                | is Register the Bistics washer (RN)                                                     |                             | 76096.14             | 14599.03                         |       |      |         |
|      |                | a Replayer's name, address, and 20° under                                               |                             | 92266.09             | 3455.14                          |       |      |         |
|      |                | the deletion that                                                                       |                             | 92266.09             | 1192.94                          |       |      |         |
| - 64 |                | management, management                                                                  |                             | 0.00                 | 0.00                             |       |      |         |
|      |                | d California                                                                            |                             | 0.00                 | 0.00                             |       |      |         |
|      |                | · Support Selection and Select Carl Series                                              |                             | 0.00                 | <b>G</b>                         |       |      |         |
| C)   |                | the second of                                                                           |                             |                      | •                                |       |      |         |
|      |                | -managers and do                                                                        |                             | 14 Own               | 6                                |       |      |         |
|      |                | · Instanti aliberani 27 min                                                             |                             |                      | <u> </u>                         |       |      |         |
|      |                | 10 an feitige an Doorter 10                                                             | 92266.09 2525.              | 62 82266.08          | \$22,72                          | 7     |      |         |
|      |                |                                                                                         | 0.00 0.00                   | 0.00                 | 0.00                             | 1 1   |      |         |
|      |                | rum W-2 Statement                                                                       | 2011                        | Departments/1        | Treasy Denis Terrara Sec         |       |      |         |

#### To view your absences:

- **1.** Click the **link to the Web Portal**, most likely on your school's website.
- 2. Enter your username and password then click Login. (If you do not know your username and password, ask your Technologist.)

| Login    |          |
|----------|----------|
|          |          |
| Username | username |
| Password | •••••    |
|          |          |
|          | Login    |

3. Please go to Financial, Employee Absence, Absence Report:

| Financial              | Student        |       |                                |
|------------------------|----------------|-------|--------------------------------|
| 🛃 Act 48 Credit Report |                |       |                                |
| 🛃 Act 48 (             | Class Registra | ation |                                |
| 🔛 Employee Absence 🕨 🕨 |                |       | Approval Hierarchy Maintenance |
| 🖭 Employ               | ee Certificat  | ions  | Absence Requests               |
| 📰 Payche               | ck History     |       | Absence Report                 |

The YTD Absence Summary shows your Beginning and Remaining Balances for the entire year:

#### YTD Absence Summary

| [20] TEACHE | R            |           | 07    | -01-2011 to | 06-30-2012 |
|-------------|--------------|-----------|-------|-------------|------------|
| Description | Beg. Balance | Allotment | Taken | Requested   | Remaining  |
| Personal    |              | 3.00      |       |             | 3.00       |
| Sick        | 13.00        | 10.00     |       |             | 23.00      |

The **Absence Detail** lists the dates of each absence. You can use the **dropdown** (next to the words "Absence Detail") to select the beginning month:

| Absence Detail    | Apr - | 2010 💙 to  | Mar        | - 2011 |    |    |     |        |         |    |    |    |    |      |       |      |    |    |    |    |      |      |      |    |    |
|-------------------|-------|------------|------------|--------|----|----|-----|--------|---------|----|----|----|----|------|-------|------|----|----|----|----|------|------|------|----|----|
| Description       | Туре  | Date       | Day        | Length |    |    | Арг | ril 2( | 010     |    |    |    |    | Ma   | y 20  | 10   |    |    |    |    | Jun  | e 20 | 010  |    |    |
| Sick              | т     | 04-23-2010 | Fri        | 1.00   | Su | Мо | Tu  | We     | Th      | Fr | Sa | Su | Мо | Tu   | We    | Th   | Fr | Sa | Su | Мо | Tu   | We   | Th   | Fr | Sa |
| Sick Bank Donated | т     | 04-23-2010 | Fri        | 1.00   | 28 | 29 | 30  | 31     | 1       | 2  | 3  | 25 | 26 | 27   | 28    | 29   | 30 | 1  | 30 | 31 | 1    | 2    | 3    | 4  | 5  |
| Professional      | т     | 05-03-2010 | Mon        | 1.00   | 4  | 12 | 13  | 14     | 。<br>15 | 16 | 17 | 9  | 10 | 11   | 12    | 13   | 14 | 15 | 13 | 14 | 15   | 16   | 17   | 11 | 19 |
| Professional      | т     | 05-04-2010 | Tue        | 1.00   | 18 | 19 | 20  | 21     | 22      | 23 | 24 | 16 | 17 | 18   | 19    | 20   | 21 | 22 | 20 | 21 | 22   | 23   | 24   | 25 | 26 |
| Personal          | т     | 05-13-2010 | Thu        | 1.00   | 25 | 26 | 27  | 28     | 29      | 30 | 1  | 23 | 24 | 25   | 26    | 27   | 28 | 29 | 27 | 28 | 29   | 30   | 1    | 2  | 3  |
| Professional      | т     | 05-18-2010 | Tue        | 1.00   | 2  | 3  | 4   | 5      | 6       | 7  | 8  | 30 | 31 | 1    | 2     | 3    | 4  | 5  | 4  | 5  | 6    | 7    | 8    | 9  | 10 |
|                   | т     | 05-26-2010 | Wed        | 1.00   |    |    | Jul | y 20   | )10     |    |    |    | ,  | Augi | ust 2 | 2010 | )  |    |    | Se | pter | nber | r 20 | 10 |    |
|                   |       | 00 20 2010 | -          | 1.00   | Su | Мо | Tu  | We     | Th      | Fr | Sa | Su | Мо | Tu   | We    | Th   | Fr | Sa | Su | Мо | Tu   | We   | Th   | Fr | Sa |
| Professional      | Т     | 06-08-2010 | Tue        | 1.00   | 27 | 28 | 29  | 30     | 1       | 2  | 3  | 25 | 26 | 27   | 28    | 29   | 30 | 31 | 29 | 30 | 31   | 1    | 2    | 3  | 4  |
| Personal          | Α     | 07-01-2010 | Thu        | 3.00   | 4  | 5  | 6   | 7      | 8       | 9  | 10 | 1  | 2  | 3    | 4     | 5    | 6  | 7  | 5  | 6  | 7    | 8    | 9    | 10 | 11 |
| Sick              | А     | 07-01-2010 | Thu        | 10.00  | 11 | 12 | 13  | 14     | 15      | 16 | 17 | 8  | 9  | 10   | 11    | 12   | 13 | 14 | 12 | 13 | 14   | 15   | 16   | 17 | 18 |
|                   |       |            | <b>Thu</b> | 7.00   | 18 | 19 | 20  | 21     | 22      | 23 | 24 | 15 | 16 | 17   | 18    | 19   | 20 | 21 | 19 | 20 | 21   | 22   | 23   | 24 | 25 |
| SICK              | в     | 07-01-2010 | inu        | 7.00   | 25 | 26 | 27  | 28     | 29      | 30 | 31 | 22 | 23 | 24   | 25    | 26   | 27 | 28 | 26 | 27 | 28   | 29   | 30   | 1  | 2  |
| Sick              | в     | 07-02-2010 | Fri        | 1.00   | 1  | 2  | 3   | 4      | 5       | 6  | 7  | 29 | 30 | 31   | 1     | 2    | 3  | 4  | 3  | 4  | 5    | 6    | 7    | 8  | 9  |

**4.** Click Logout in the upper right-hand corner when you are finished.

#### To view your benefit information:

- **1.** Click the **link to the Web Portal**, most likely on your school's website.
- 2. Enter your username and password then click Login. (If you do not know your username and password, ask your Technologist.)

| Login                        |                                      |                             |  |  |  |  |  |
|------------------------------|--------------------------------------|-----------------------------|--|--|--|--|--|
| Userna<br>Passw              | me <mark>usernar</mark><br>ord ••••• | ne                          |  |  |  |  |  |
| Login                        |                                      |                             |  |  |  |  |  |
| Please go to <mark>Fi</mark> | nancial, Frir                        | <mark>nge Benefits</mark> : |  |  |  |  |  |
| Financial                    | Student                              |                             |  |  |  |  |  |

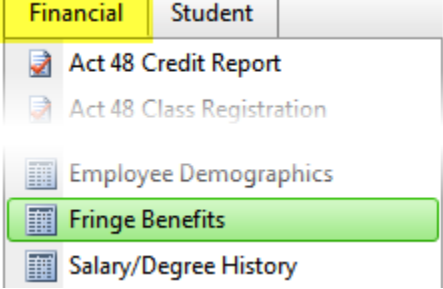

3.

Your benefits costs are listed in the Employee Monthly Cost column. Click Logout in the upper right-hand corner when you are finished:

| Fringe Benefit                | Plan                                     | Employee Monthly Cost | District Monthly Cost | Beginning Coverage Date | Cost Effective Date |
|-------------------------------|------------------------------------------|-----------------------|-----------------------|-------------------------|---------------------|
| Dental<br>DE                  | Professionals (Family)<br>PROF-FA        | \$0.00                | \$86.18               | 06-01-2008              | 07-01-2010          |
| Medical - PPO (Medical)       | Professionals (Family)<br>PROF-FA        | \$55.00               | \$1,249.35            | 07-01-2009              | 09-01-2011          |
| Vision<br>VI                  | Professionals (Family)<br>PROF-FA        | \$11.70               | \$0.00                | 06-01-2008              | 07-01-2010          |
| Accidental Death \$50,000.00  | Profs Accidental (Active)<br>PROF-AA     |                       | <b>\$1.00</b>         | 09-01-2006              | 07-01-2010          |
| Life Insurance \$50,000.00    | Professionals - Life (Active)<br>PROF-LA | \$0.00                | \$11.00               | 09-01-2006              | 07-01-2010          |
| Supplemental Life \$25,000.00 | Professionals<br>PROF-34                 | \$2.50                |                       | 09-01-2006              | 07-01-2010          |
| Short Term Disability<br>STD  | Professionals (Individual)<br>PROF-IN    | \$0.00                | \$4.75                | 11-01-2006              | 07-01-2010          |
|                               | Total Monthly Cost                       | \$69.20               | \$1,352.28            |                         |                     |

### To view your certifications:

- **1.** Click the **link to the Web Portal**, most likely on your school's website.
- **2.** Enter your **username** and **password** then click **Login**. (If you do not know your username and password, ask your Technologist.)

| Login    |          |
|----------|----------|
|          |          |
| Username | username |
| Password | •••••    |
|          | Login    |

#### **3.** Please go to **Financial**, **Employee Certifications**:

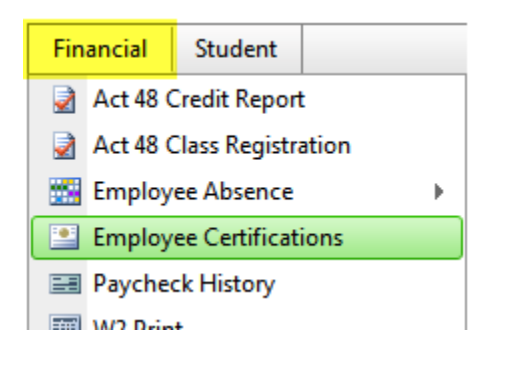

#### Your certifications appear:

14

| Employee Certifications |             |            |         |  |  |  |  |
|-------------------------|-------------|------------|---------|--|--|--|--|
| YEAR                    | DESCRIPTION | RECEIVED   | EXPIRES |  |  |  |  |
| 2011-2012               | English     | 07-01-2009 |         |  |  |  |  |

**4.** Click Logout in the upper right-hand corner when you are finished.

#### To view your demographic information:

- **1.** Click the **link to the Web Portal**, most likely on your school's website.
- Enter your username and password then click Login. (If you do not know your username and password, ask your Technologist.)

| Login    |          |
|----------|----------|
| Username | username |
| Password | •••••    |
|          | Login    |

**3.** Please go to Financial, Act Employee Demographics:

| Fin | ancial                    | Student |  |  |  |  |
|-----|---------------------------|---------|--|--|--|--|
|     | Act 48 Credit Report      |         |  |  |  |  |
|     | Act 48 Class Registration |         |  |  |  |  |
| 60  | Employee Directory        |         |  |  |  |  |
|     | Employee Demographics     |         |  |  |  |  |
|     | Fringe Benefits           |         |  |  |  |  |

#### Your demographic information appears:

| Employee Name:     | Mr. John C. DemoEmployee |
|--------------------|--------------------------|
| Address:           | 12345 Metro Lane         |
|                    | Metro, PA. 15102         |
| Home Phone:        | (412) 555-1212           |
| Work Phone:        | (412) 555-1212           |
| Cell Phone:        |                          |
| Home Email:        | demoemployee@Myhome.net  |
| Work Email:        | demoemployee@whsd.net    |
| Emergency Conta    | ect Information          |
| Littlergency Conta |                          |
| Name:              | John C. Demo             |
| Phone:             | (412) 555-1212           |
| Work Phone:        |                          |
| Comments:          |                          |

Gender: Male Birth Date: 07/29/1982 Hire Date: 08/16/2006 Status: (A) Active

**4.** Click Logout in the upper right-hand corner when you are finished.

# This Page Left Blank Intentionally